# **Instructions for Reports**

- 1. Log into your VPN
- 2. Log into iBudget
- 3. Click the "Help" tab under "My Workplace"

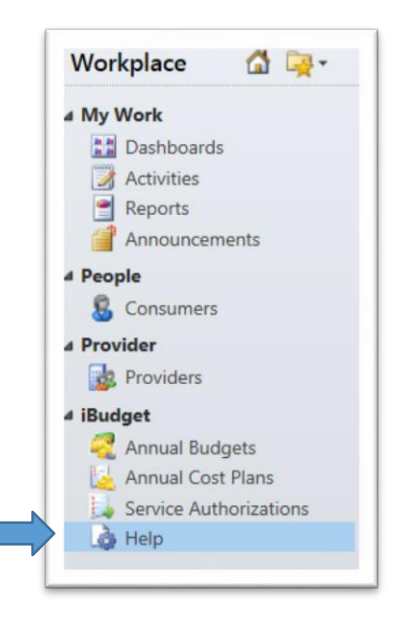

4. Double click here for User Guides and additional information. The guides will be displayed.

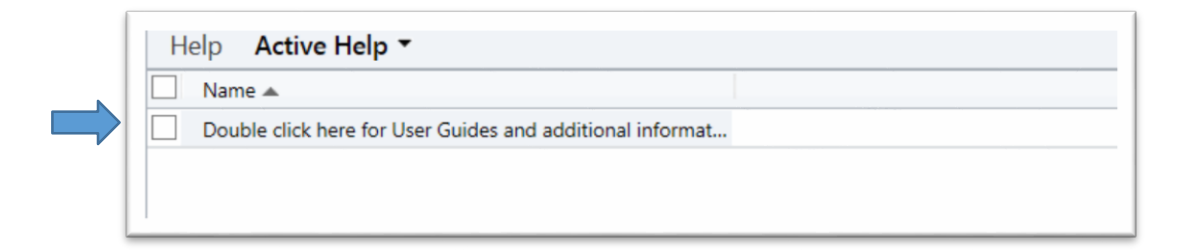

5. Click "SA Report Guide" to open the reporting server.

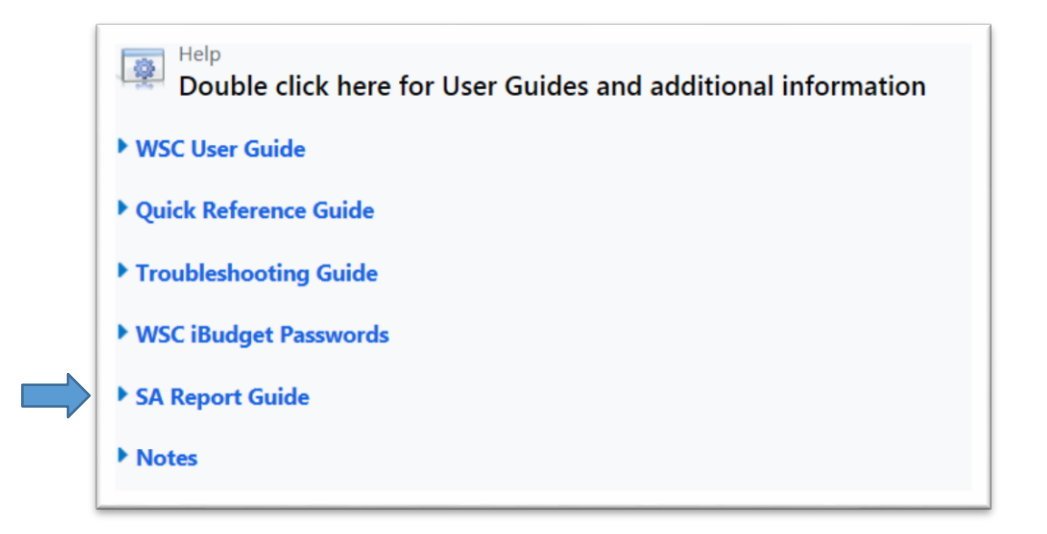

There are several reports that you will have access to run. They are as follows:

- Annual Budgets Consumer View
- Progress Report Area View
- Progress Report Consumer View
- Monthly WSC Consumer Count
- Consumers by Zip
- Providers by Zip
- WSC Paid Claims
- Paid Claims
- SA Aging Report
- Service Authorization Report
- Current Approved Cost Plan Report

#### **Annual Budgets- Consumer View**

- 1. Click the hyperlink below to display the Annual Budgets Consumer View Report. <u>https://reportsdw.apd.myflorida.com/ReportServer/Pages/ReportViewer.aspx?/iBudget%2fAnnual+Budgets+</u> +Consumer+View&rs:Command=Render&rs:format=HTML4.0
- 2. Report for Annual Budgets Consumer View
  - i. District Click the drop down box to select all of the districts or filter your selection
  - ii. FY Click the drop down box to select the fiscal year
  - iii. Click "View Report"

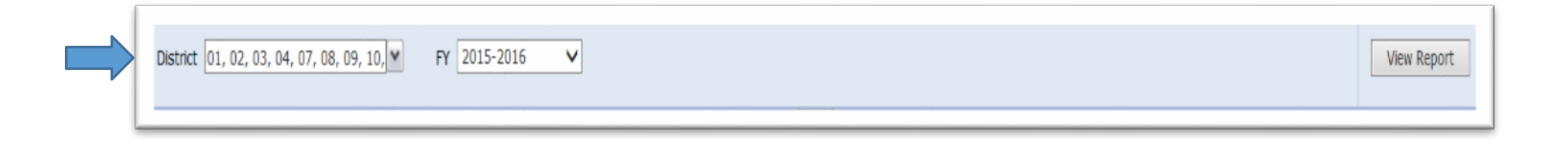

3. The "Annual Budgets-Consumer View Report" for FY 2015-2016 will be displayed. The report will display the overall total current budget amount.

| 14 4 1 of 1 1       | Þi 1009    | Ho 🗸   | -    | Find   Next    | R. ()      | ۵ 🛄            |                   |
|---------------------|------------|--------|------|----------------|------------|----------------|-------------------|
| EV 2015-2           | 016 4      | Isual  | Bur  | laote - C      | oncum      | or View        |                   |
| 1 2013-2            | OTO AI     | muar   | Duc  | igets - t      | onsum      | ICI VICVV      |                   |
|                     |            |        |      |                |            | *              |                   |
| Consumer            | PIN        | Waiver | Area | Initial Budget | Created On | Current Budget | <b>Certified?</b> |
| LBERTSON YARELI     | 0000139715 | IBGT   | 02   | \$36,000.00    | 12/19/2014 | \$36,000.00    | No                |
| ARRINGTON JAXEN     | 0000164872 | IBGT   | 02   | \$59,015.43    | 03/05/2015 | \$59,015.43    | No                |
| HANG EVELIN         | 0000157242 | IBGT   | 02   | \$50,434.63    | 03/05/2015 | \$50,434.63    | No                |
| ARMER BRYCE         | 0000165012 | IBGT   | 02   | \$58,953.28    | 03/05/2015 | \$58,953.28    | No                |
| ERRIS ANASTASIA     | 0000173756 | 1BGT   | 02   | \$20,000.00    | 03/10/2015 | \$20,000.00    | No                |
| AGGERTY GIDEON      | 0000193896 | IBGT   | 02   | \$77,882.64    | 03/04/2015 | \$77,882.64    | No                |
| IOYER MAXIMUS       | 0000164242 | IBGT   | 02   | \$68,504.51    | 03/03/2015 | \$68,504.51    | No                |
| ALMA TEAGAN         | 0000180948 | IBGT   | 02   | \$50,681.45    | 03/05/2015 | \$50,681.45    | No                |
| TAGGS KAYLYNN       | 0000164586 | IBGT   | 02   | \$59,969.82    | 03/05/2015 | \$59,969.82    | No                |
| TEPHENS MANUEL      | 0000013949 | IBGT   | 02   | \$29,457.21    | 03/09/2015 | \$29,457.21    | No                |
| TRADO DAMON         | 0000150930 | IBGT   | 02   | \$12,100.81    | 03/02/2015 | \$12,100.81    | No                |
| VIMBERLY MAXIMILIAN | 0000182357 | IBGT   | 02   | \$59,015.43    | 03/05/2015 | \$59,015.43    | No                |

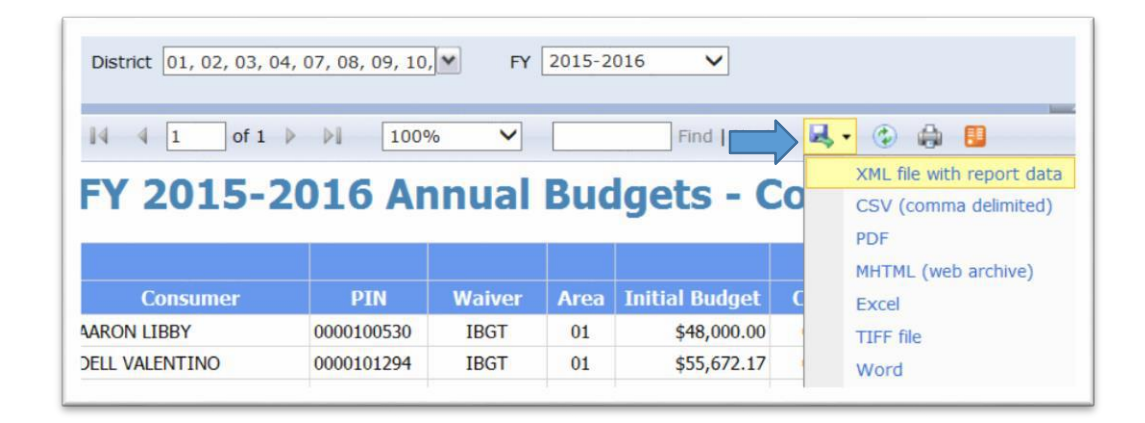

#### **Progress Report – Area View**

- Click the hyperlink below to display the Progress Report Area View. <u>https://reportsdw.apd.myflorida.com/ReportServer/Pages/ReportViewer.aspx?/iBudget%2fProgress+Report+-</u> +Area+View&rs:Command=Render&rs:format=HTML4.0
- 2. Progress Report-Area View
  - i. District Click the drop down box to select all of the districts or filter your selection
  - ii. FY Click the drop down box to select the fiscal year
  - iii. Click "View Report"

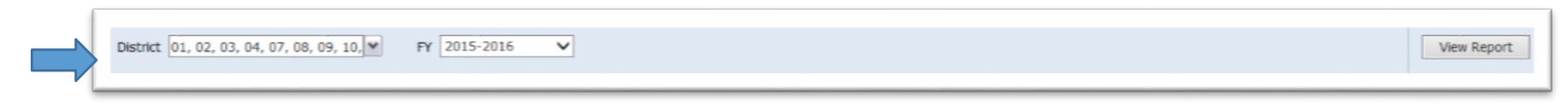

3. The "Progress Report- Area View" for FY 2015-2016 will be displayed. The report will display the total for each column, percentage, run date, date and time of data, a hyperlink to export to pdf for printing and distribution, and page numbers.

| EV 30     | 15   | 201         | 6 Dro            | arocc                    | Don               |                      |                        |                       |                         |                        |                        |              |
|-----------|------|-------------|------------------|--------------------------|-------------------|----------------------|------------------------|-----------------------|-------------------------|------------------------|------------------------|--------------|
| FY FY     | Area | Waiver      | Total<br>Clients | Clients<br>w/App<br>Svcs | Total<br>Services | Clients<br>w/ Budget | Cost Plans<br>in Draft | % Clients<br>w/ Draft | Cost Plans<br>AO Review | % Clients<br>AO Review | Cost Plans<br>Approved | % (<br>w/ Aj |
| 2015-2016 | 01   | IBGT        | 1,292            | 807                      | 4,833             | 16                   | 1                      | 0.08%                 | 4                       | 0.31%                  | 4                      |              |
| 2015-2016 | 01   | <b>ICDC</b> | 15               | 2                        | 11                | 0                    | 0                      | 0.00%                 | 0                       | 0.00%                  | 0                      |              |
| 2015-2016 | 02   | IBGT        | 1,717            | 1,125                    | 7,190             | 12                   | 1                      | 0.06%                 | 1                       | 0.06%                  | 4                      |              |
| 2015-2016 | 02   | ICDC        | 18               | 12                       | 349               | 0                    | 0                      | 0.00%                 | 0                       | 0.00%                  | 0                      |              |
| 2015-2016 | 03   | IBGT        | 2                | 2                        | 9                 | 0                    | 0                      | 0.00%                 | 0                       | 0.00%                  | 0                      |              |
| 2015-2016 | 04   | IBGT        | 4                | 4                        | 27                | 0                    | 0                      | 0.00%                 | 0                       | 0.00%                  | 0                      |              |
| 2015-2016 | 07   | IBGT        | 2                | 0                        | 0                 | 0                    | 0                      | 0.00%                 | 0                       | 0.00%                  | 0                      |              |
| 2015-2016 | 10   | IBGT        | 1                | 1                        | 5                 | 0                    | 0                      | 0.00%                 | 0                       | 0.00%                  | 0                      |              |
| 2015-2016 | 11   | IBGT        | 1                | 1                        | 6                 | 0                    | 0                      | 0.00%                 | 0                       | 0.00%                  | 0                      |              |
| 2015-2016 | 14   | IBGT        | 1                | 0                        | 0                 | 0                    | 0                      | 0.00%                 | 0                       | 0.00%                  | 0                      |              |
| 2015-2016 | 23   | IBGT        | 3                | 3                        | 15                | 0                    | 0                      | 0.00%                 | 0                       | 0.00%                  | 0                      |              |
| -t-l-     |      |             | 2.056            | 1.057                    | 12.445            | 39                   | 3                      |                       | 5                       |                        | 0                      |              |

4. Click the "Save Icon" drop down box to select one of the options to save the document or "click here to export to pdf for printing and distribution" at the bottom of the page. There are several options shown below.

| District 01 | 1, 02, 03, | 04, 07, 08 | B, 09, 10,       | FY 2                     | 015-2016          |                      |                             | -                         | -                       |
|-------------|------------|------------|------------------|--------------------------|-------------------|----------------------|-----------------------------|---------------------------|-------------------------|
| FY 20       | )15-       | 201        | 6 Pro            | gress                    | s Repo            | ort - Ai             | XML file with<br>CSV (comma | report data<br>delimited) | ]                       |
| FY          | Area       | Waiver     | Total<br>Clients | Clients<br>w/App<br>Svcs | Total<br>Services | Clients<br>w/ Budget | MHTML (web<br>Excel         | archive)                  | Cost Plans<br>AO Review |
| 2015-2016   | 01         | IBGT       | 1,292            | 807                      | 4,833             | 16                   | TIFF file                   |                           |                         |
| 2015-2016   | 01         | iCDC       | 15               | 2                        | 11                | 0                    | Word                        |                           |                         |
| 2015-2016   | 02         | IBGT       | 1,717            | 1,125                    | 7,190             | 12                   | 1                           | 0.06%                     |                         |
| 2015-2016   | 02         | ICDC       | 18               | 12                       | 349               | 0                    | 0                           | 0.00%                     |                         |
| 2015-2016   | 03         | IBGT       | 2                | 2                        | 9                 | 0                    | 0                           | 0.00%                     |                         |
| 2015-2016   | 04         | IBGT       | 4                | 4                        | 27                | 0                    | 0                           | 0.00%                     |                         |
|             |            |            |                  |                          |                   |                      |                             |                           |                         |

#### **Progress Report – Consumer View**

- Click the hyperlink below to display the Progress Report Consumer View. <u>https://reportsdw.apd.myflorida.com/ReportServer/Pages/ReportViewer.aspx?/iBudget%2fProgress+Report+-</u> <u>+Consumer+View&rs:Command=Render&rs:format=HTML4.0</u>
- 2. Progress Report Consumer Review
  - i. District Click the drop down box to select all of the districts or filter your selection
  - ii. FY Click the drop down box to select the fiscal year
  - iii. Click "View Report"

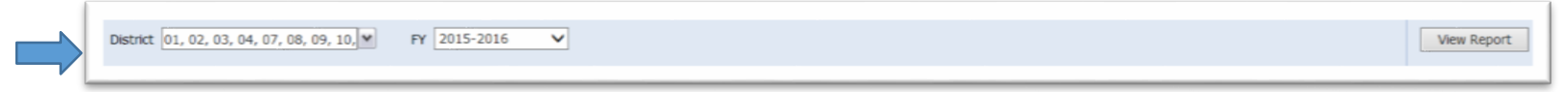

3. The "Progress Report- Consumer View" for FY 2015-2016 will be displayed. The report will display the total consumers, services and run date, date and time of data, execution time, and page numbers are at the bottom of the page.

| 14 4             | 1 of 1 🕨 🕅 100%                         | ✓                               | Find Next              | 💐 • 📀 🧰 📕                                 |                             |                               |                                   |                                   |
|------------------|-----------------------------------------|---------------------------------|------------------------|-------------------------------------------|-----------------------------|-------------------------------|-----------------------------------|-----------------------------------|
| Pro              | gress Report - Co                       | onsumer                         | View                   |                                           |                             |                               |                                   |                                   |
|                  |                                         |                                 |                        |                                           | ŧ                           | ŧ                             | ŧ                                 | ÷                                 |
|                  |                                         |                                 |                        |                                           |                             |                               |                                   |                                   |
| Area             | Consumer                                | PIN                             | Waiver                 | wsc                                       | Total<br>Services           | Budget<br>Exists?             | Draft Plan<br>Exists?             | Approved<br>Plan Exist            |
| Area<br>03       | Consumer<br>BELL AZARIA                 | PIN<br>0000193308               | Waiver<br>IBGT         | WSC<br>Tester18 Level1                    | Total<br>Services<br>5      | Budget<br>Exists?<br>No       | Draft Plan<br>Exists?<br>No       | Approve<br>Plan Exist<br>No       |
| Area<br>03<br>03 | Consumer<br>BELL AZARIA<br>LAMAR ASHLEE | PIN<br>0000193308<br>0000100147 | Waiver<br>IBGT<br>IBGT | WSC<br>Tester18 Level1<br>Tester21 Level1 | Total<br>Services<br>5<br>4 | Budget<br>Exists?<br>No<br>No | Draft Plan<br>Exists?<br>No<br>No | Approve<br>Plan Exist<br>No<br>No |

| Distric | t(s): 03           | Fiscal Year: 20 | 015-2016    | ~  |                           |
|---------|--------------------|-----------------|-------------|----|---------------------------|
| 14 4    | 1 of 1 ▷ ▷ 100% ❤  |                 | Find   Next |    | • 🚯 🖨 📕 👘                 |
| Dro     | aress Report - Con | sumer           | View        |    | XML file with report data |
|         | gress Report - con | Isumer          |             |    | CSV (comma delimited)     |
|         |                    |                 |             |    | PDF                       |
|         |                    |                 |             | _  | MHTML (web archive)       |
| Area    | Consumer           | PIN             | Waiver      |    | Excel                     |
| 03      | BELL AZARIA        | 0000193308      | IBGT        | ٦, | TIFF file                 |
|         |                    | 0000100147      | IDCT        | -  | Word                      |

#### Monthly WSC Consumer Count Report

1. Click the hyperlink below to display the Monthly WSC Consumer Count Report.

<u>https://reportsdw.apd.myflorida.com/ReportServer/Pages/ReportViewer.aspx?/iBudget%2fMonthly+WSC+Consumer+Count&rs:Command=Rend</u> <u>er&rs:format=HTML4.0</u>

- 2. Monthly WSC Consumer Count Report
  - i. District Click the drop down box to select all of the districts or filter your selection
  - ii. FY Click the drop down box to select the fiscal year
  - iii. Click "View Report"

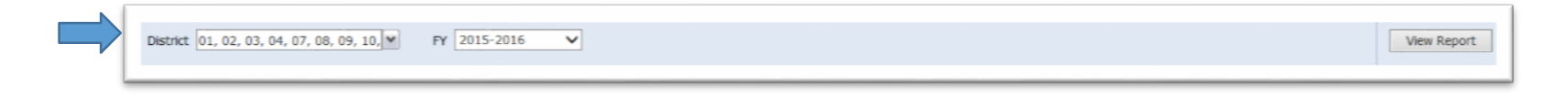

3. The "Monthly WSC Consumer Count Report" for FY 2015-2016 will be displayed. The report will display the total monthly, run date, date and time of data, execution time, and page numbers are at the bottom of the page.

| 4 4 1 of 1 ≥ ≥1                           | 100%  | Y Find               | Next | R (  | ۵ ۵  |     |     |     |     |     |     |     |     |     |
|-------------------------------------------|-------|----------------------|------|------|------|-----|-----|-----|-----|-----|-----|-----|-----|-----|
| Monthly WSC (                             | onsu  | mer Count for        | FY 2 | 2015 | -201 | 6   |     |     |     |     |     |     |     |     |
| Touring troe o                            | Comou | inter count for      |      | -VIC | 201  | •   |     |     |     |     |     |     |     |     |
| WSC                                       | Area  | Service              | Jul  | Aug  | Sep  | Oct | Nov | Dec | Jan | Feb | Mar | Apr | May | Jun |
| ester10 Level1 (108 Consumers<br>ssigned) |       |                      |      |      |      |     |     |     |     |     |     |     |     |     |
|                                           | 02    | Support Coordination | 2    | 1    | 2    | 2   | 2   | 2   | 2   | 2   | 2   | 2   | 2   | 2   |
|                                           |       | Totals               | 2    | 1    | 2    | 2   | 2   | 2   | 2   | 2   | 2   | 2   | 2   | 2   |
| ester14 Level1 (111 Consumers<br>ssigned) |       |                      |      |      |      |     |     |     |     |     |     |     |     |     |
|                                           | 01    | Support Coordination | 3    | 3    | 3    | 3   | 3   | 3   | 3   | 3   | 3   | 3   | 3   | 3   |
|                                           | 02    | Support Coordination | 2    | 2    | 1    | 2   | 2   | 2   | 2   | 2   | 2   | 2   | 2   | 2   |
|                                           |       | Totals               | 5    | 5    | 4    | 5   | 5   | 5   | 5   | 5   | 5   | 5   | 5   | 5   |
| ester\$ Level1 (110 Consumers<br>ssigned) |       |                      |      |      |      |     |     |     |     |     |     |     |     |     |
|                                           | 01    | Support Coordination | 1    | 1    | 1    | 1   | 1   | 1   | 1   | 1   | 1   | 1   | 1   | 1   |
|                                           |       | Totals               | 1    | 1    | 1    | 1   | 1   | 1   | 1   | 1   | 1   | 1   | 1   | 1   |

| District(s): 01, 02, 03, 04, 07,            | . 08, 09, 10 | ,, ▼ Fiscal Year: 2015-2 |              | ~            |             |           |      |
|---------------------------------------------|--------------|--------------------------|--------------|--------------|-------------|-----------|------|
| I                                           | 100%         | Find                     | $\neg$       | <b>W</b> , • | ۵           |           |      |
| Monthly WSC (                               | onsu         | mer Count for            | FV 2         | XI           | 1L file wit | h report  | data |
| wonting wase c                              | Jonsu        |                          | <b>F I 2</b> | C            | SV (comn    | na delimi | ted) |
| WSC                                         | Area         | Samilea                  | Int          | PC           | 0F          |           |      |
| WSC                                         | Area         | Service                  | Jui          | M            | HTML (we    | b archiv  | e)   |
| (108 Consumers<br>Assigned)                 |              |                          |              | Ð            | cel         |           |      |
|                                             | 02           | Support Coordination     | 2            | п            | FF file     |           |      |
|                                             |              | Total                    |              | w            | ord         |           |      |
|                                             |              | Total                    |              | 1            | 2           | 2         |      |
| Tester14 Levell (111 Consumers<br>Assigned) |              |                          |              |              |             |           |      |
|                                             | 01           | Support Coordination     | 3            | 3            | 3           | 3         | 1    |
|                                             | 02           | Support Coordination     | 2            | 2            | 1           | 2         | 1    |
|                                             |              | Totals                   | 5            | 5            | 4           | 5         | :    |
| Fester8 Level1 (110 Consumers<br>Assigned)  |              |                          |              |              |             |           |      |
|                                             | 01           | Support Coordination     | 1            | 1            | 1           | 1         |      |
|                                             |              |                          | -            | -            |             |           |      |

### **Consumers & Providers by Zip**

1. Click the hyperlink below to display the Consumers or Providers by Zip Reports.

#### **Consumers:**

<u>https://reportsdw.apd.myflorida.com/ReportServer/Pages/ReportViewer.aspx?/iBudget%2fConsumers+By+Zip&rs:Command=Render&rs:for</u> <u>mat=HTML4.0</u>

#### **Providers:**

<u>https://reportsdw.apd.myflorida.com/ReportServer/Pages/ReportViewer.aspx?/iBudget%2fProviders+By+Zip&rs:Command=Render&rs:forma</u> <u>t=HTML4.0</u>

- 2. Consumers and Providers by Zip Reports
  - i. Zip Code(s) Click the drop down box to select all of the zip codes or filter your selection.
  - ii. Click "View Report"

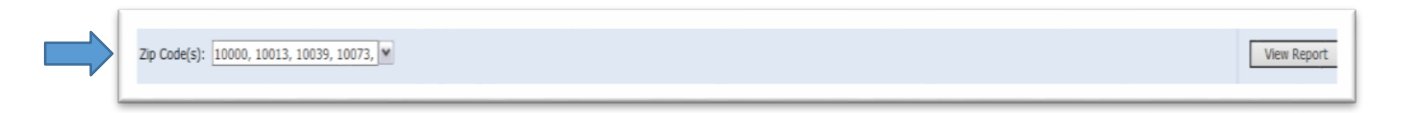

3. The "Consumers by Zip Code" or "Providers by Zip Code Report" will be displayed. The report will display the run date, date and time of data, execution time, and page numbers are at the bottom of the page.

| 14 4 | 1 of 1 ▷ ▷ 100% 丶 | Find   Next 🛃 • 🚱 🤮 |           |            |      |            |
|------|-------------------|---------------------|-----------|------------|------|------------|
| Cor  | sumers By Zip     |                     |           |            |      |            |
| Zip  | Name              | Address             | City      | County     | Area | Medicaid # |
| 0000 |                   |                     |           |            |      |            |
|      |                   | 660 ADDDECC1740     | MARTANNA  | 1ACKSON    | 02   | 7229871258 |
|      | FREY KELVIN       | 000 ADDRESS1749     | PROMOTION | 2110102011 |      |            |

| 4 4        | 1 of 1 ▷ ▷ ■ 10     | 00% 🗸              | Find   Next 🛛 🛃 🔹 🤇 | ۵ 🌐 🤹   |      |       |            |           |
|------------|---------------------|--------------------|---------------------|---------|------|-------|------------|-----------|
| <b>'ro</b> | viders By Zip       |                    |                     |         |      |       |            |           |
| Zin        | Drovidor            | Addroce            | City                | Country | Aroa | Email | Phone #    | Medicai   |
| 10607      | Flovider            | Address            | City                | Councy  | Aica | Linan |            | Walver    |
|            | MSS ELECTRONICS DBA | 16 YELLOWSTONE AVE | WHITE PLAINS        |         | 02   |       | 9149480282 | 002421800 |

| Zip Co | de(s): 10000    | ×               |    |                                          |                          |      |
|--------|-----------------|-----------------|----|------------------------------------------|--------------------------|------|
| 14 4   | 1 of 1 🕨 🕅 100% | ▼ Find          | Ц, | • 🚯 🖨 🛽                                  |                          |      |
| Cor    | nsumers By Zip  |                 |    | XML file with re<br>CSV (comma of<br>PDF | eport data<br>delimited) |      |
| 7in    | Name            | ۵ddress         |    | MHTML (web a<br>Excel                    | rchive)                  | itv  |
|        |                 | Address         |    | TIFF file                                |                          | · cy |
| 0000   |                 |                 |    |                                          |                          |      |
| 21p    | FREY KELVIN     | 660 ADDRESS1749 |    | Word                                     |                          |      |

| Zip Cod             | e(s): 10607   | ×       |      |                                                    |          |
|---------------------|---------------|---------|------|----------------------------------------------------|----------|
| 14 4                | 1 of 1 > > 1  | 00% 🗸   | Find |                                                    | <u> </u> |
| <b>'</b> ro         | viders By Zip | )       |      | XML file with report data<br>CSV (comma delimited) |          |
|                     |               |         |      | FDF                                                |          |
| Zip                 | Provider      | Address | Cit  | MHTML (web archive)<br>Excel                       | Are      |
| <b>Zip</b><br>10607 | Provider      | Address | Cit  | MHTML (web archive)<br>Excel<br>TIFF file          | Are      |

### **WSC Paid Claims**

- 1. Click the hyperlink below to display the WSC Paid Claims Report. https://reportsdw.apd.myflorida.com/Reports/Pages/Report.aspx?ItemPath=%2fiBudget%2fWSC+Paid+Claims+Report&rs:format=HTML4.0
- 2. WSC Paid Claims Report
  - i. Consumer(s) Click the drop down box to select all of the consumers, providers, and procedure codes or filter your selection.
  - ii. Fiscal year Click the drop down box to select the fiscal year
  - iii. Provider(s) Click the drop down box to select all of the providers or filter your selection.
  - iv. Procedure Code(s) Click the drop down box to select all of the providers or filter your selection.
  - v. Click "View Report".

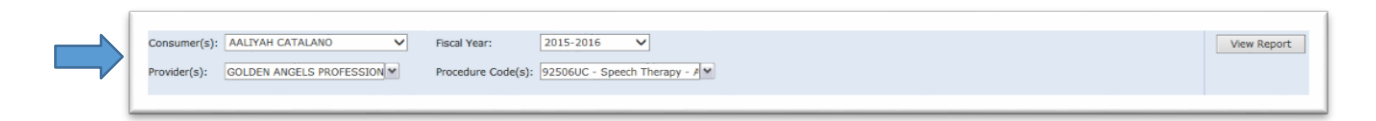

3. The "WSC Paid Claims Report" will be displayed. The report will display the run date, date and time of data, execution time and page numbers at the bottom of the page. The report will also show the total number of claims, units, and paid amount.

| Consumer(    | s): AALIYAH CATALANO     | Fiscal Year:  | 2015-2010         | 6 🗸                |               |                 |                        |                  |
|--------------|--------------------------|---------------|-------------------|--------------------|---------------|-----------------|------------------------|------------------|
| Provider(s): | GOLDEN ANGELS PROFESSION | Procedure Cod | e(s): 92506UC -   | Speech Therapy - A |               |                 |                        |                  |
| 14 4 1       | of 1 ▷ ▷ 100% ✔          | Find          | i   Next 🛛 🔍 🔸    | ۵ 🖨 🗉              |               |                 |                        |                  |
|              | Paid Claim               | ns by Consum  | er, Provide       | er, Procedure C    | ode, Month \  | (ear            |                        |                  |
|              |                          | for WS        | SC                |                    |               |                 |                        |                  |
| Consumer     | Provider                 | Provider ID   | Procedure<br>Code | Description        | Month<br>Year | Total<br>Claims | Total<br>Unit <i>s</i> | Tot<br>Paid Amou |
|              |                          |               |                   |                    |               |                 |                        |                  |
|              |                          |               |                   |                    |               |                 |                        |                  |

|           |                       |                                   |                                             | 238 | <b>4</b> ,003 | \$11,826.190 |
|-----------|-----------------------|-----------------------------------|---------------------------------------------|-----|---------------|--------------|
| Run Date: | 4/22/2015 12:41:11 PM | Data as Of: 3/17/2015 12:41:14 PM | Execution Time: 0 hr(s), 0 min(s), 0 sec(s) |     |               | Page 1 of 1  |

| Consumer(s): | AALIYAH CATALANO         | ✓ Fiscal Year:                        | 2015-2   | 016 🗸                     |  |
|--------------|--------------------------|---------------------------------------|----------|---------------------------|--|
| Provider(s): | GOLDEN ANGELS PROFESSION | <ul> <li>Procedure Code(s)</li> </ul> | : 92506U | C - Speech Therapy - A    |  |
|              |                          |                                       |          |                           |  |
| I4 4 1       | of 1 🕨 🕅 100%            | Y Find                                |          | - 🔄 🖨 💷                   |  |
|              | Daid Clair               | ne by Concumer                        | Dro      | XML file with report data |  |
|              | Palu Ciali               | is by consumer,                       | , 10     | CSV (comma delimited)     |  |
|              |                          | for WSC                               |          | PDF                       |  |
|              |                          |                                       |          | MHTML (web archive)       |  |
| Consumer     | Provider                 | Provider ID Pro                       | ocedure  | Excel                     |  |
|              |                          | Co                                    | de       | TIFF file                 |  |
|              |                          |                                       |          | Word                      |  |
|              |                          |                                       |          |                           |  |

### **Paid Claims**

1. Click the hyperlink below to display the Paid Claims Report.

<u>https://reportsdw.apd.myflorida.com/ReportServer/Pages/ReportViewer.aspx?/iBudget%2fPaid+Claims&rs:Command=Render&rs:format=HTML4</u> .0

- 2. Paid Claims Report
  - i. Procedure Code(s) Click the drop down box to select all of the procedure codes or filter your selection.
  - ii. Fiscal Year Click the drop down box to select the fiscal year.
  - iii. Click "View Report".

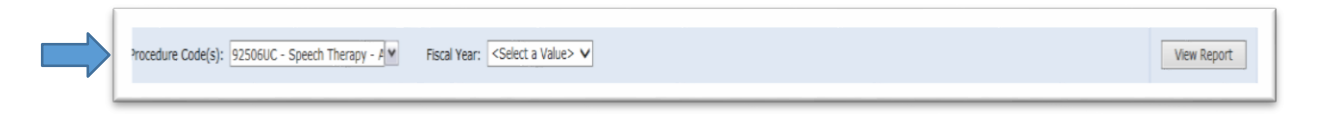

3. The "Paid Claims Report" will be displayed. The report will display the run date, date and time of data, execution time and page numbers at the bottom of the page. The report will also show the total number of claims, units, and paid amount.

| 2016                          |      |      |      |            |                 |
|-------------------------------|------|------|------|------------|-----------------|
|                               | Code | dure | Proc | aims b     | Paid (          |
| otal Iota<br>Jnits Paid Amoun |      |      |      | escription | rocedure<br>ode |
| Jnits Paid A                  |      |      |      | escription | ode             |

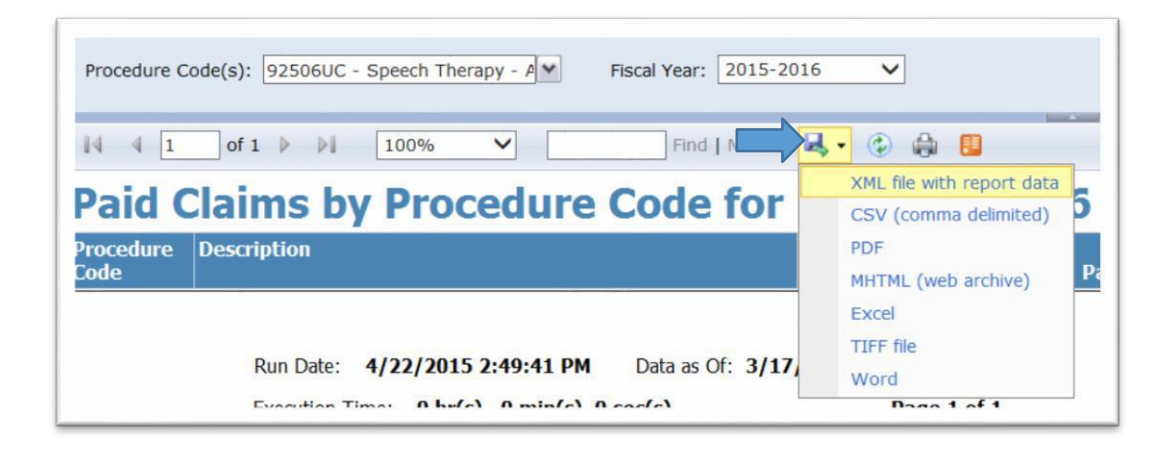

### Service Authorization Aging Report

1. Click the hyperlink below to display the Service Authorization Aging Report

https://reportsdw.apd.myflorida.com/ReportServer/Pages/ReportViewer.aspx?/iBudget%2fSA+Aging+Report&rs:Command=Render&rs:format=HTML 4.0

- 2. Service Authorization Aging Report
  - i. SA Status Click the drop down box to select "New" and "Edit" or filter your selection.
  - ii. Fiscal Year Click the drop down box to select the fiscal year.
  - iii. District Click the drop down box to select all of the districts or filter your selection.
  - iv. PA Status Click the drop down box to select "Approved" or filter your selection
  - v. Quarter Click the drop down box to select "July through September" or the corresponding quarter.
  - vi. Click "View Report"

|         | SA Status: New, Edit   | PA Status: Pending Transmit | View Report |
|---------|------------------------|-----------------------------|-------------|
| · · · · | Fiscal Year: 2015-2016 | Quarter July-September      |             |
|         | District 01            |                             |             |
|         |                        |                             |             |

3. The "Service Authorization Aging Report" will be displayed. The report will display the run date, date and time of data, execution time and page numbers at the bottom of the page.

| 4 4 1          | of1 ▷ ▷i | 100%<br>for this district<br>(20)          | Approved            | Find   N   | ext 🛃 •   | ۵ ا | Iransmt             | September          |            |            |   |
|----------------|----------|--------------------------------------------|---------------------|------------|-----------|-----|---------------------|--------------------|------------|------------|---|
| ETT D. PARTIN  | 01       | Active client<br>for this district<br>(20) | Current<br>Approved | \$17.04    | 2015-2016 | New | Pending<br>Transmit | July-<br>September | 03/06/2015 | 03/06/2015 | ) |
| ETT D. PARTIN  | 01       | Active client<br>for this district<br>(20) | Current<br>Approved | \$4,152.00 | 2015-2016 | New | Pending<br>Transmit | July-<br>September | 03/06/2015 | 03/06/2015 |   |
| HAN L. WADDELL | . 01     | Active client<br>for this district<br>(20) | Current<br>Approved | \$60.00    | 2015-2016 | New | Pending<br>Transmit | July-<br>September | 12/29/2014 | 02/09/2015 |   |
| HAN L. WADDELL | . 01     | Active client<br>for this district         | Current<br>Approved | \$377.13   | 2015-2016 | New | Pending<br>Transmit | July-<br>September | 12/29/2014 | 02/09/2015 |   |

| SA Status: New,   | Edit  |                                            | <ul> <li>PA Statu</li> </ul> | IS: Pending Tra | nsmit | *                          |
|-------------------|-------|--------------------------------------------|------------------------------|-----------------|-------|----------------------------|
| Fiscal Year: 2015 | -2016 | ~                                          | Quarter                      | July-Septen     | nber  | ×                          |
| District 01       |       |                                            | ~                            |                 |       |                            |
| 4 4 1 of          | 1 ▷ ▷ | 100%                                       | ~                            | Find            |       | 📕 🕲 🌐 📕                    |
|                   |       | for this district (20)                     | Approved                     |                 |       | XML file with report data  |
| RETT D. PARTIN    | 01    | Active client<br>for this district<br>(20) | Current<br>Approved          | \$17.04         | 2015  | PDF<br>MHTML (web archive) |
| RETT D. PARTIN    | 01    | Active client<br>for this district<br>(20) | Current<br>Approved          | \$4,152.00      | 2015  | Excel<br>TIFF file         |
| DHAN L. WADDELL   | 01    | Active client                              | Current                      | \$60.00         | 2015  | Word                       |

### Service Authorization Report

1. Click the hyperlink below to display the Service Authorization Report.

https://reportsdw.apd.myflorida.com/ReportServer/Pages/ReportViewer.aspx?/iBudget%2fSA+Report&rs:Command=Render&rs:format=HTML4.

2. Service Authorization Report

# A. Entire Caseload

- i. SA Status Click the drop down box to select "New" and "Edit".
- FY Click the drop down box to select "2015-2016" or corresponding fiscal year. iii.
   PA Status Click the drop down box to select "Approved" or filter your selection.
- iv. Quarter Click the drop down box to select "April-June" or corresponding quarter.
- v. Click "View Report".

|   | SA Statu | s New, Edit | ¥ | PA Status                  | Approved   | ×        | View Report |
|---|----------|-------------|---|----------------------------|------------|----------|-------------|
|   | FY       | 2015-2016   | ~ | Quarter                    | April-June |          |             |
|   | Consume  | r All       | ~ | Exclude Consumer           | None       | <b>v</b> |             |
|   | Area     | All         | ~ | PA Assign Date On or After |            | I INULL  |             |
|   | Provider | Al          | ~ |                            |            |          |             |
| l |          |             |   |                            |            |          |             |

#### B. Report for Entire Caseload Excluding One Individual

- i. SA Status Click the drop down box to select "New and Edit".
- ii. FY Click the drop down box to select "2015-2016" or corresponding fiscal year.
- iii. PA Status Click the drop down box to select "Approved".
- iv. Quarter Click the drop down box to select "April-June" or corresponding quarter.
- v. Exclude Consumer click the drop down box to select the consumer to view authorizations.
   \*\*Note: Consumers are listed in alphabetical order by first name\*\*.
- vi. Click "View Report"

| SA Status New, Edit | PA Status                  | Approved       | View Report |
|---------------------|----------------------------|----------------|-------------|
| FY 2015-2016 V      | Quarter                    | April-June 🛛   |             |
| Consumer All        | Exclude Consumer           | AADEN B. MCBEE |             |
| Area All 🗸          | PA Assign Date On or After |                |             |
| Provider All        |                            |                |             |
|                     |                            |                |             |

### C. Report for One Consumer

- i. SA Status Click the drop down box to select "New and Edit".
- ii. FY Click the drop down box to select "2015-2016" or corresponding fiscal year.
- iii. PA Status Click the drop down box to select "Approved".
- iv. Quarter Click the drop down box to select "April-June" or corresponding quarter.
- v. Consumer Click the drop down box to select the consumer to view authorizations. \*\*Note: Consumers are listed in alphabetical order by first name\*\*.
- vi. Click "View Report".

| - 1 | SA Status New, Edit | PA Status Approved M       | View Report |
|-----|---------------------|----------------------------|-------------|
|     |                     | Quarter April-June M       |             |
|     | Area All            | PA Assign Date On or After |             |
|     | Provider All V      |                            |             |

# D. Report for One Provider for Entire Caseload

- i. SA Status Click the drop down box to select "New and Edit".
- ii. FY Click the drop down box to select "2015-2016" or corresponding fiscal year.
- iii. PA Status Click the drop down box to select "Approved".
- iv. Quarter Click the drop down box to select "April-June" or corresponding quarter.
- v. Provider Click the drop down box to select the "Provider" to pull authorizations for entire caseload.
- vi. Click "View Report".

| SA Status | New, Edit                                                      | PA Status                  | Approved   | e | View Report |
|-----------|----------------------------------------------------------------|----------------------------|------------|---|-------------|
| FY        | <select a="" value=""> V</select>                              | Quarter                    | April-June | • |             |
| Consumer  | Al                                                             | Exclude Consumer           | None       | ~ |             |
| Area      | Al V                                                           | PA Assign Date On or After | []         |   |             |
| Provider  | A CARE NECESSITIES CENTER, INC CELL # 727 488 9874 - 687628597 |                            |            |   |             |
|           |                                                                |                            |            |   |             |

3. Once you hit "View Report" the report will begin to generate. This can take several minutes based on the number of authorizations.

| 4 4 1 of 1 > > 100% | Find Next 😹 - 🚱 🏭 🔛 |  |
|---------------------|---------------------|--|
| 34/22/2015          | Page 1 of 1         |  |
|                     |                     |  |
|                     |                     |  |
|                     |                     |  |
|                     |                     |  |
|                     | C Loading<br>Cancel |  |
|                     |                     |  |
|                     |                     |  |
|                     |                     |  |

\*\*Note: If you get a date in the upper right hand corner and a page 1 at the top with nothing else, you did not filter correctly\*\*.

## **Annual Cost Plan Reports**

- 1. The Annual Cost Plan Report has two print views (1) Details and (2) Summary
- 2. Click the hyperlink below to display the Annual Cost Plan Report

Annual Cost Plan Report – Print View Summary

<u>https://reportsdw.apd.myflorida.com/ReportServer/Pages/ReportViewer.aspx?/iBudget%2fAnnual+Cost+Plan+Report+-</u> +Print+View+Summary&rs:Command=Render&rs:format=HTML4.0

Annual Cost Plan Report – Print View Details

<u>https://reportsdw.apd.myflorida.com/ReportServer/Pages/ReportViewer.aspx?/iBudget%2fAnnual+Cost+Plan+Report+-</u> +Print+View+Details&rs:Command=Render&rs:format=HTML4.0

- 3. Annual Cost Plan Report- Print View Details and Summary
- A. Current Approved
  - i. WSC or Consumer Click on the drop down box to select the WSC or consumer.
  - ii. CP Status Processing Status Click on the drop down box to select "Current Approved Approved" or corresponding status.
  - iii. FY Click on the drop down box to select "2015-2016" or corresponding fiscal year.
  - iv. Created On Click on the calendar to select date CP created

| WSC (Pick WSC OR Consumer)      | (Null)      | ~        | Consumer (Pick WSC OR Consumer) | (Null)                      |   |
|---------------------------------|-------------|----------|---------------------------------|-----------------------------|---|
| FY                              | 2015-2016 🗸 |          | CP Status - Processing Status   | Current Approved - Approved | ~ |
| Created On (Historical CP only) |             | 🔲 🗹 NULL |                                 |                             |   |
|                                 |             |          |                                 |                             |   |

### **B.** Historical

- i. Consumer ID Click on the drop down to select the consumer.
- ii. CP Status Processing Status Click on the drop down box to select "Historical Approved" or corresponding status.

- iii. FY Click on the drop box to select the corresponding fiscal year.
- iv. Created on (Historical CP only) Uncheck the Null to select the created on date of the historical cost plan
- v. Click "View Report".

| 0 | Consumer Id                   | AADEN B. MCBEE        | FY                        | 2014-2015 🗸       | View Report |
|---|-------------------------------|-----------------------|---------------------------|-------------------|-------------|
| c | CP Status - Processing Status | Historical - Approved | Created On (Historical Cl | P only) 8/12/2014 |             |
|   | 4 4 1 of 1 > >1               | 100%                  | ind   Next 🔍 🔍 🖨 🛄        |                   |             |

### C. Pending Review

- i. Consumer ID Click on the drop down to select the consumer.
- CP Status Processing Status Click on the drop down box to select Pending Review Options. They are: (1) Pending Review Pending WSC Review, (2) Pending Review Pending Area Office Review, and (3) Pending Review Pending Central Office Review
- iii. FY Click on the drop box to select the corresponding fiscal year.
- iv. Click "View Report".

| Consumer Id                   | AARAV GUFFEY                   | ~       | FY                              | 2014-2015 🗸 | View Report | ł |
|-------------------------------|--------------------------------|---------|---------------------------------|-------------|-------------|---|
| CP Status - Processing Status | Pending Review - Pending WSC R | eview 🗸 | Created On (Historical CP only) | [           |             |   |
|                               |                                |         |                                 |             |             |   |